## Setting up Outlook Live on iPhone

Make sure your phone is on the 3/4g service to set up your iPhone. Turn off Wireless to set up email.

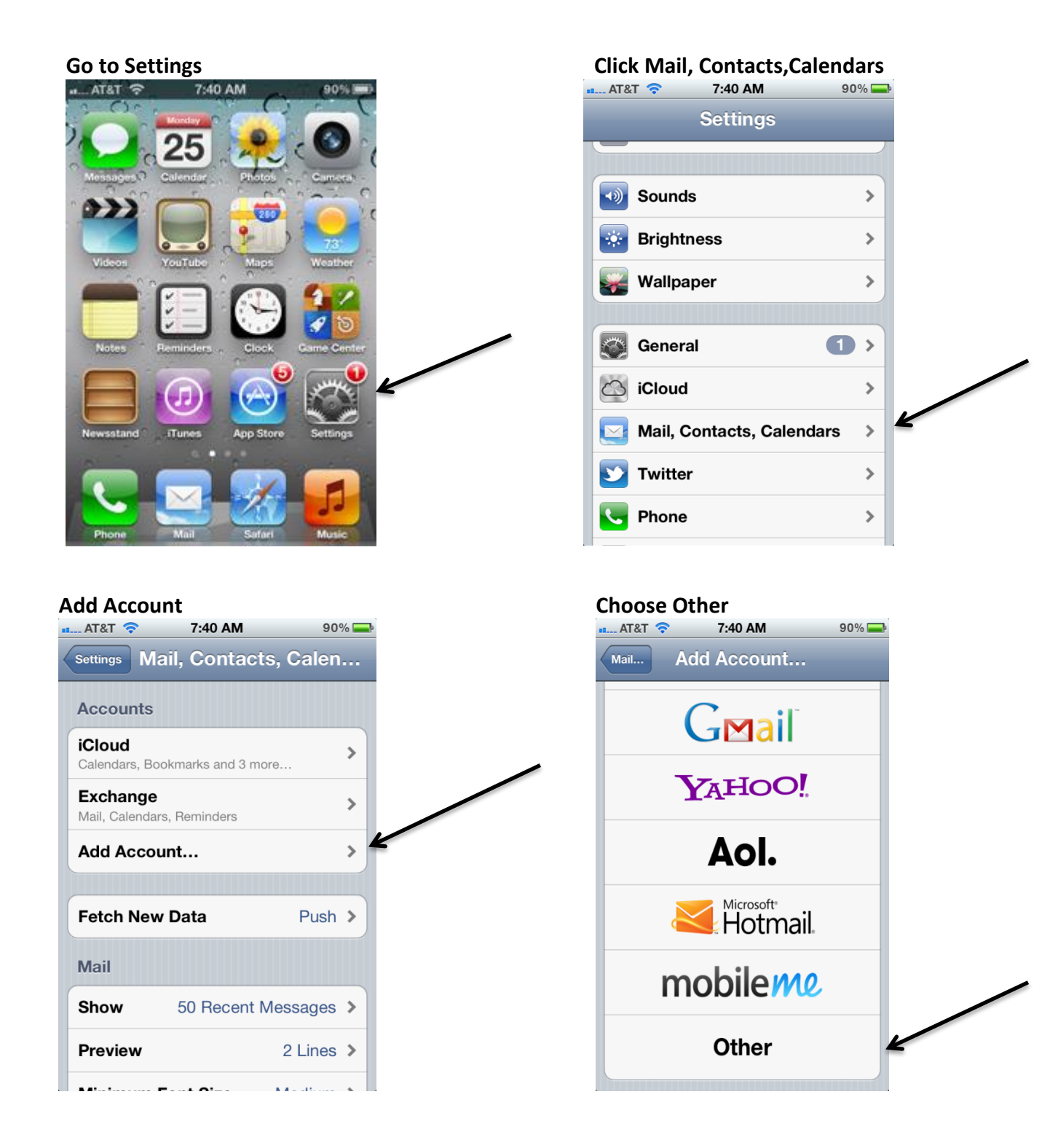

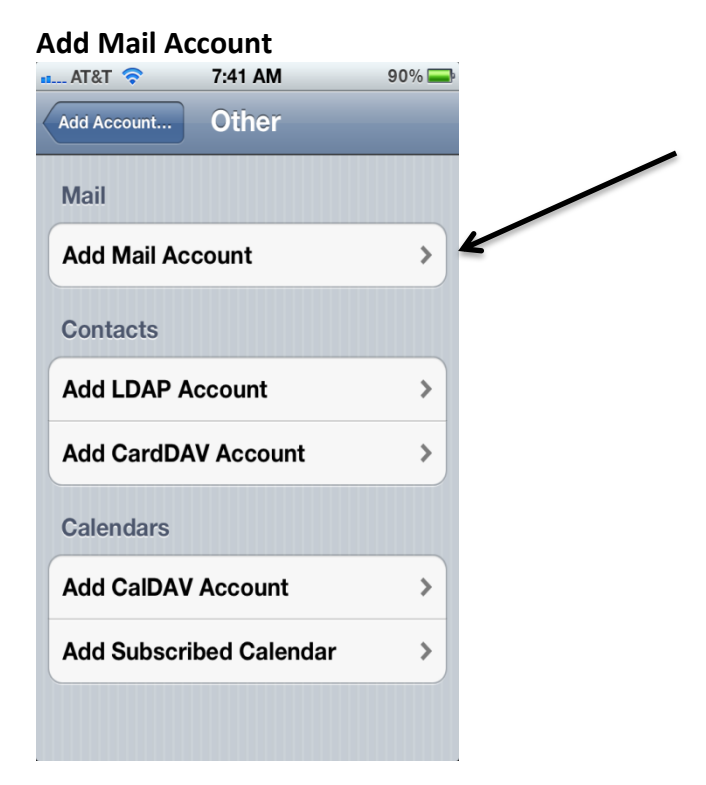

## Enter Account information

## After information complete, hit Next

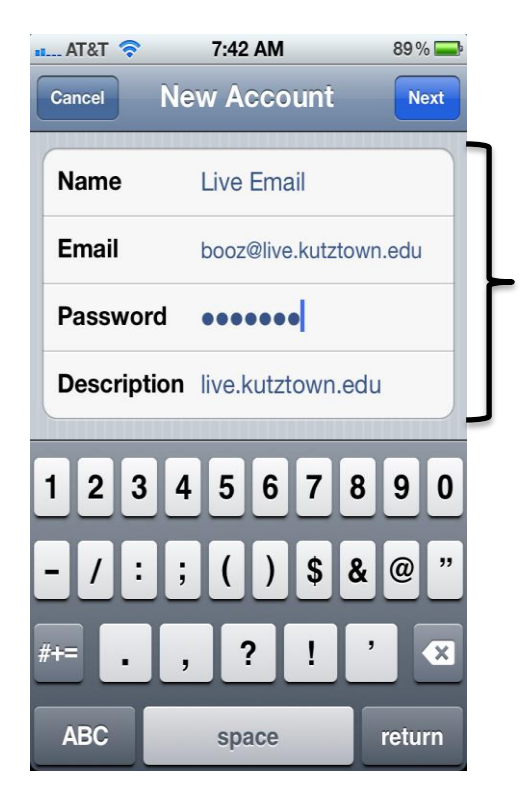

## Incoming and Outgoing Server is outlook.office365.com

| ••••∘ AT&T 穼 | 12:44 PM                | 80% 🔳     |
|--------------|-------------------------|-----------|
| Cancel       | Account                 | Done      |
|              |                         |           |
| Email        | bbooz@live.kutztown.edu |           |
|              |                         |           |
| Server       | outlook.office3         | 365.com 🖌 |
|              |                         |           |
| Domain       | live.kutztown.edu       |           |
| Username     | bbooz@live.kutztown.edu |           |
| Password     | •••••                   |           |
|              |                         |           |
| Description  | Live.kutztown.edu       |           |

Account will verify